# Přihlášení do KOSu

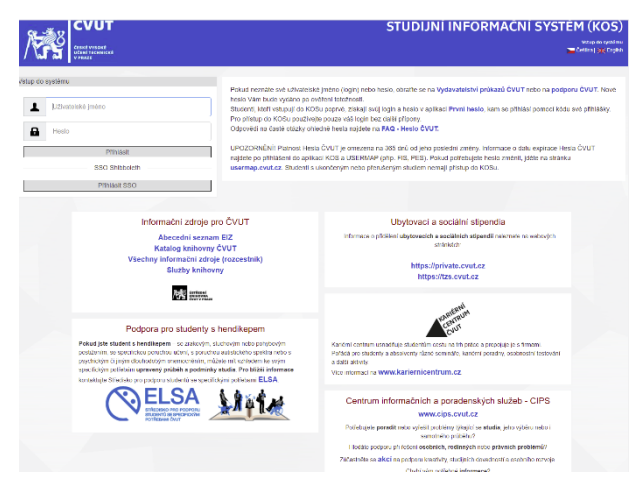

Spusťte prohlížeč a zadejte adresu <u>https://kos.cvut.cz</u>. Přihlaste se pomocí školního uživatelského jména a školního (celoškolského) hesla. Pokud se vám nedaří se přihlásit, například obdržíte hlášku "Zadali jste nesprávný Login, nebo heslo!", postupujte podle návodu na: <u>https://ist.cvut.cz/podpora/navody/fag-heslo/</u>.

# Kontrola zapsaných předmětů

Z menu spusťte formulář "Předměty - Zapsané předměty". Ve formuláři máte zobrazeny předměty, které vám byly zapsány hromadně.

U některých zapsaných předmětů je zobrazena nabídka akce "Zrušit". Po zrušení předmět ze seznamu zmizí. Používejte tuto funkci s rozmyslem a nerušte si povinné předměty, vyjma těch, které mají nastavenou zápisovou nebo zápočtovou prerekvizitu – tedy u nich je podmínkou pro jejich zapsání úspěšné absolvování jiného předmětu (dokud bude mít student předmět s nesplněnou zapsaný prerekvizitou, nepůjde mu zápis uzavřít).

| A SE                                                                                                    | STUDIJNÍ II                                                                                         | NFORMAČNÍ                                                     | SYSTÉM                              | KOS)                            |                          |                                |          |         |           |               | KDSI ver.<br>DB ver.: T | 16 11 14 b 2301<br>EST (16 11 12432 |
|----------------------------------------------------------------------------------------------------|----------------------------------------------------------------------------------------------------|---------------------------------------------------------------|-------------------------------------|---------------------------------|--------------------------|--------------------------------|----------|---------|-----------|---------------|-------------------------|-------------------------------------|
| CYUTY PRAZE                                                                                                    | Domů Předměty                                                                                       | Rozvrh Zápočty a zkouši                                       | ky Státní zkoušky                   | Ostatní Zména role O            | dhlášení SSO             |                                |          |         |           |               | Předměty / Zap          | ssané předmět                       |
| Zapsané pře                                                                                                    | dměty Zápis předmě                                                                                  | <sup>améty</sup> , 3162 Letn                                  | i 2016/2017                         |                                 |                          |                                |          |         |           |               |                         |                                     |
| Semestr: B162 Lehni 2                                                                                                    | 2016/2017 ¥ Stud                                                                                    | ent:                                                          | Ročník: 2                           | Skupina: 0                      |                          |                                |          |         |           |               |                         |                                     |
|                                                                                                    |                                                                                                    |                                                               |                                     |                                 | Seznam předn             | vētů                           |          |         |           |               | 0                       |                                     |
| Semestr                                                                                                    | - 861                                                                                               |                                                               |                                     | Nézev                           |                          |                                | Role     | Kredity | Zakončení | Studijní plán | Akce                    | Autor.                              |
| 4                                                                                                    | FPK                                                                                                 |                                                               | Forenz                              | ni psychologie a komunikačni    | idovednosti              |                                | Z        | 4       | Z,ZK      | ٨             | Zrušit                  | 0×                                  |
| 4                                                                                                    | PBP                                                                                                 |                                                               | Mez                                 | nărodni prostředí bezpečnost    | nipolitiky               |                                | 2        | 4       | ZK        | A             | Zrušit                  | ©.»                                 |
| 4                                                                                                    | TBS                                                                                                 |                                                               | Terorism                            | is pro pracovniky bezpečnost    | tniho systemu            |                                | Z        | 4       | ZK        | A             | Zrusit                  | 0                                   |
| 4                                                                                                    | 1993                                                                                                |                                                               | Teorie                              | profesm pripravy bezpecnost     | nich sboru I             |                                | 2        | 4       | KZ        | A             | Zrusit                  | 05                                  |
| 4                                                                                                    | 1200                                                                                                |                                                               | 190019                              | protesti pripravy bezpacnost    | nich sporu il            |                                | 2        | 4       | 7         | A             | Zrust                   | 600<br>000                          |
|                                                                                                    | ZUP                                                                                                 |                                                               | 1                                   | prave a zpracovals apromov      | e prace                  |                                | 2        | 10      | 2         | н             | LIUSA                   | ~                                   |
|                                                                                                    |                                                                                                    |                                                               |                                     |                                 | Nemále zansanú žár       | ini modul                      |          |         |           |               | $\mathbf{\nabla}$       | _                                   |
| Počet zapsaných před<br>Kredity předmětů celk<br>Počet zapsaných mod<br>Kredity modslů celken<br>Zapsaně kredity ze str.<br>Zapsaně kredity zastu<br>Minimum zapsaných k | imētu: 6<br>iem: 30<br>uulu: 0<br>no: 0<br>udijnīho plānu: 30<br>pujicīch předmētu: 0<br>iredītu: 0 | Název studýního plánu:<br>Kód studýního plánu:                | Navazujići magisters<br>17PMC_15_16 | ký studýní ober Civilní nouzevě | e plánování              |                                |          |         |           |               |                         |                                     |
| Zapis uzavřen: Ne Pr<br>Kontrola zápisu<br>Tiačíbem Kontrola záp<br>Kontrola zápisu<br>Poslední kontrola prov                                                            | o úspěšné kontrole zápisu u:<br>I<br>Isu" si můžete zkontrolovat, :<br>redena:                      | zavlete zápis tisčitkem colel)<br>zda máte zapsáno dostalečni | á množství a stožení pl             | edmětů                          |                          |                                |          |         |           |               |                         |                                     |
| Kontrola vstupu do roz<br>Vstilp do roz                                                                                                    | zvrhu<br>opiněna podmírka na poče                                                                   | el váčených i reditů. Ziskáno B                               | 18 vážených kreditů, pr             | žadováno bylo O vážených kre    | eltů. Čas kentroly: 30.1 | 1,2016 10:11:03.               |          |         |           |               |                         |                                     |
| Uzavřít zápis<br>Pokad máte kontrolu zá<br>Uzavřit zápis<br>Zápis uzavřen: Ne                                                                                            | ipisu v poładku, Bučikam "U.                                                                        | zavřil zápis" prohlásile svůj vj                              | (bàr předmělů za ukor               | čený. Po uzavlení zápreu měče   | tte další změny dělat je | n prosfiednictnim studijniho e | ddělení. |         |           |               |                         |                                     |
| Provozovatel: Výpočet                                                                                                    | ní a informační certrum                                                                             |                                                               |                                     |                                 |                          |                                |          |         |           | HelpDesk ÖVUT | Nápověda                | Odhlášení S                         |

### Výběr povinně-volitelných a volitelných předmětů

| S S                                                                                                    | STUDIJNÍ INFORMAČNÍ SYSTÉM (KOS)                                                                                     |                                                                                                    |                                                                                                |                               |      |       |           |               | KDSI ver.: 16. 11. 14 b. 2307<br>KDSI ver.: 15.51 (15.11.52412)<br>Předměry / Zápis KD. předmětu dle rabidky |              |  |  |
|----------------------------------------------------------------------------------------------------|----------------------------------------------------------------------------------------------------|----------------------------------------------------------------------------------------------------|------------------------------------------------------------------------------------------------|-------------------------------|------|-------|-----------|---------------|----------------------------------------------------------------------------------------------------|--------------|--|--|
| CUTTENE                                                                                                    |                                                                                                    |                                                                                                    |                                                                                                |                               |      |       |           |               |                                                                                                    |              |  |  |
| Zápis libovolnél<br>semestr: (B162 Leti 20162)<br>Fakata: (FBernatura bien<br>Katedra: 1220 Katedra (CT<br>Vybrat piedměly)<br>Pro zobrazení aktuániho sez<br>Zříedněly zajátované hakuto | Zapsanè předměty Zapsanè předměty Zapsa předměta Student m manu předmětů je pořeba nas ""pou pouze předměti, které z | Zápa předmětu: Die studijního pla<br>Moduly a mimoládné předměty<br>Zápis libovohého předměty<br>Zápis libovohého předmětu<br>Izvětvytledávaci krtéra a kláknoutna t<br>ajištve přímo takulta a ne katedra. | nu<br>pina: ()<br>) Zápis předměta - Die I<br>Zápis předměta - Die I<br>ačíbio Vybras předměty | ablay<br>Gu                   |      |       |           |               |                                                                                                    |              |  |  |
| Vibir Comestr                                                                                                    | vare na jednostvých kateorach                                                                                        | n, niedejie, prosim, pod prislusným kale                                                                                                    | orani v habiste.                                                                               |                               | Rola | Knoth | Zakowieni | Rozan         | Kanacita                                                                                                    | Obsazeno     |  |  |
|                                                                                                    | 17VNRF                                                                                                    |                                                                                                    | Neurofyziok                                                                                    | die                           |      | 2     | 2         | 1+1           | 50                                                                                                    | 1            |  |  |
| 0                                                                                                    | 17VPAA                                                                                                    |                                                                                                    | Programování aplikací pro mot                                                                  | ilní platformu Android        |      | 2     | KZ        | 1+1           | 50                                                                                                    | 0            |  |  |
|                                                                                                    | ATVAMA                                                                                                    |                                                                                                    | Vývoj mobilních aplikací pro                                                                   | alatformu Apple IOS           |      | 2     | KZ        | 1+1           | 50                                                                                                    | 0            |  |  |
|                                                                                                    | 17WMG                                                                                                    | Výv                                                                                                    | i mobilních a embedded aplika                                                                  | i pro pletformu GNU/Linux     |      | 2     | KZ        | 1+1           | 50                                                                                                    | 0            |  |  |
| <u>ē</u>                                                                                                    | 17VVMW                                                                                                    | Tyropmak                                                                                                    | nich a embedded aplikaci pro p                                                                 | atformu Windows Windows Phone |      | 2     | KZ        | 0+2           | 50                                                                                                    | 0            |  |  |
| Kepnutin na tačili o Zapsat p<br>Kepnutin na tačili o Storno z                                                                                                    | řícšte označené předměty do s<br>rušite označení všech předměti                                                      | ieznamu zapsaných pledmětů.<br>Ú                                                                                                    |                                                                                                | Zapsat Storno                 |      |       |           |               |                                                                                                    |              |  |  |
| Provozovatel: Výpočetní a infr                                                                                                    | imační centrum                                                                                                    |                                                                                                    |                                                                                                |                               |      |       |           | HelpDesk ČVUT | Nápověda                                                                                                    | OdMášení SSI |  |  |

Vedle již zapsaných povinných předmětů si můžete zapsat některý z volitelných předmětů určených pro příští semestr. Spusťte formulář "Předměty - Zápis předmětu - Zápis libovolného předmětu Dle nabídky". Vyberte katedru, která předmět učí, a poté vyberte z nabídky předmět. Předměty, které si zvolíte, zaškrtněte vlevo a na závěr klepněte na tlačítko "Zapsat".

#### Tvorba rozvrhu

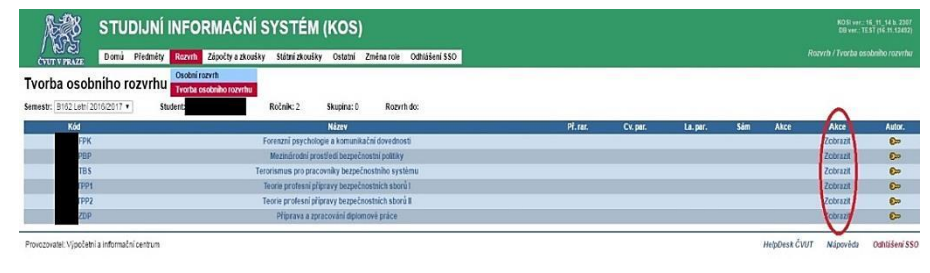

Klepnutím na tlačítko "Zobrazit" přejdete do formuláře, ve kterém se zobrazí seznam rozvrhových paralelek (skupin) zvoleného předmětu. Lze se zapsat pouze do jedné rozvrhové paralelky. U některých cvičebních paralelek "Zapsat" může tlačítko být "neaktivní". Je tomu z toho

důvodu, že je již zcela zaplněna kapacita paralelky. Budete-li chtít změnit svou prvotní volbu rozvrhové paralelky a zařadit se do jiné, zapište se do nové paralelky. Přitom budete automaticky odstraněni (vymazáni) z paralelky původní. Samostatné zrušení zápisu do rozvrhové paralelky používejte obezřetně, protože za chvíli se do ní už nemusíte mít možnost vrátit, protože se na vaše původní místo možná zapíše někdo jiný.

Přehled všech oborů a seznam předmětů ve studijním plánu najdete na http://bilakniha.cvut.cz/cs/f7.html

### Uzavření zápisu!

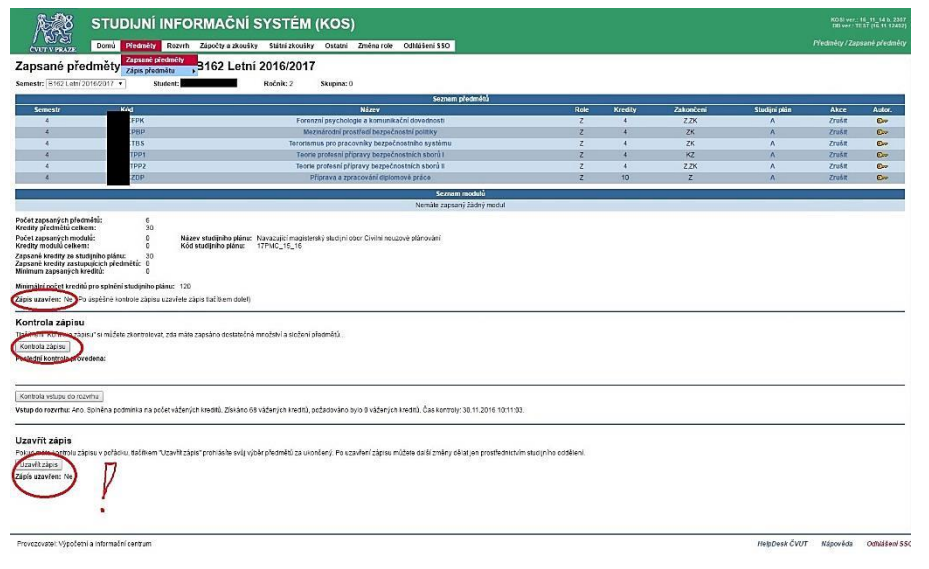

Jste-li spokojen se skladbou předmětů i s rozvrhem, klikněte na tlačítko **"Uzavřít zápis"** a tím je zápis do semestru potvrzen. Nadále si budete moci měnit rozvrh, ale nebudete si moci měnit skladbu předmětů. To bude možné zařídit pouze přes studijní oddělení.